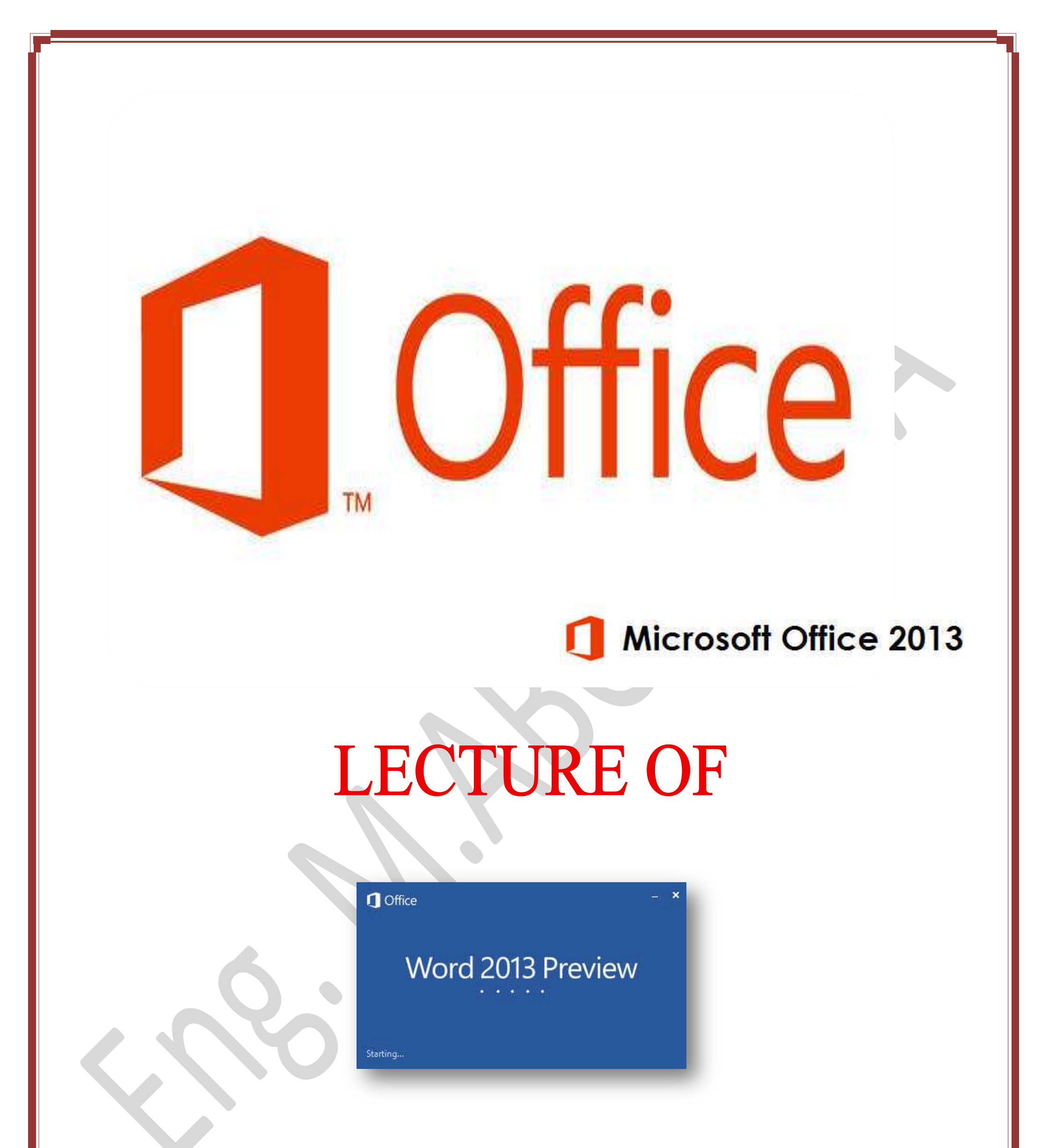

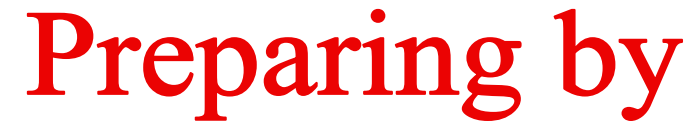

# Eng.M.Abou Elela

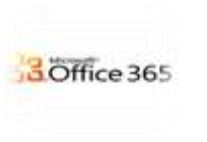

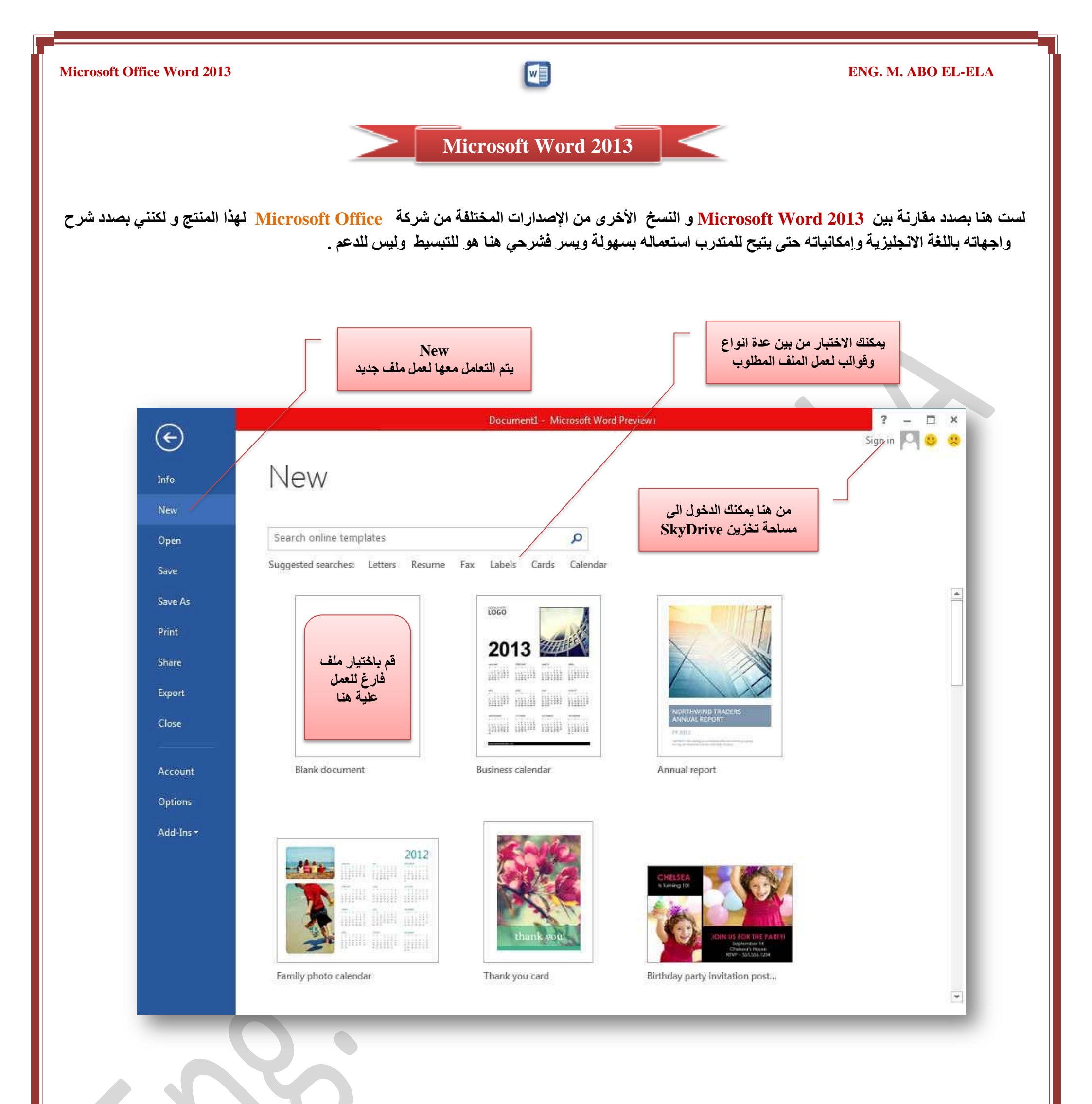

سترى هنا بعض الأوامر الأساسية التي كانت متوفرة في إصدارات سابقة لـ Microsoft Office لفتح ملف وحفظه وطباعته وإغلاقه وإعداده والتعامل كما نلاحظ ان معظم الاوامر السابقة ليست بالجديدة علينا ونعلم تماما ما هو المقصود منها ولكن هناك بعض الاوامر المستحدثة في نسخة Word 2013 وهى التي سوف نقوم بسردها

معا لمعرفة فقط الهدف المرجو منها ولكن قبل ان نستطرد فى شرح البرنامج يجب علينا فى البداية معرفة مميزات البرنامج التى لم تكنّ موجود فى الاصدارات السابقة ومن اهم هذة الميزات فى امكانية المشاركة وتخزين الملفات على SkyDrive وهى ميزة جديدة وفريدة لهذا الاصدار من البرنامج ولم تكن متوفرة من قبل ويكفى ان يتوفر لك حساب في Hotmail أو Live للحصول والاشتراك في هذه الخدمة المجانية والاستفادة من مساحة مجانية قدرها 7جيجابايت لتخزين ملفاتك بها ومشاركة من قبل ميزة جديدة وفريدة لهذا الاصدار من البرنامج ولم تكن متوفرة من قبل ويكفى ان يتوفر لك حساب في Hotmail أو Live للحصول والاشتراك في هذه الخدمة المجانية والاستفادة من مساحة مجانية قدرها 7جيجابايت لتخزين ملفاتك بها ومشاركة من تحب إذا أردت ويمكنك الولوج إلى هذه الخدمة عن طريق خدمة ألموانية والموجودة فى واجهة البرنامج

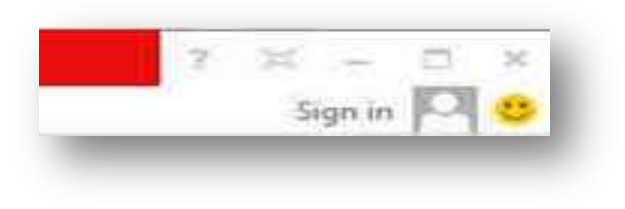

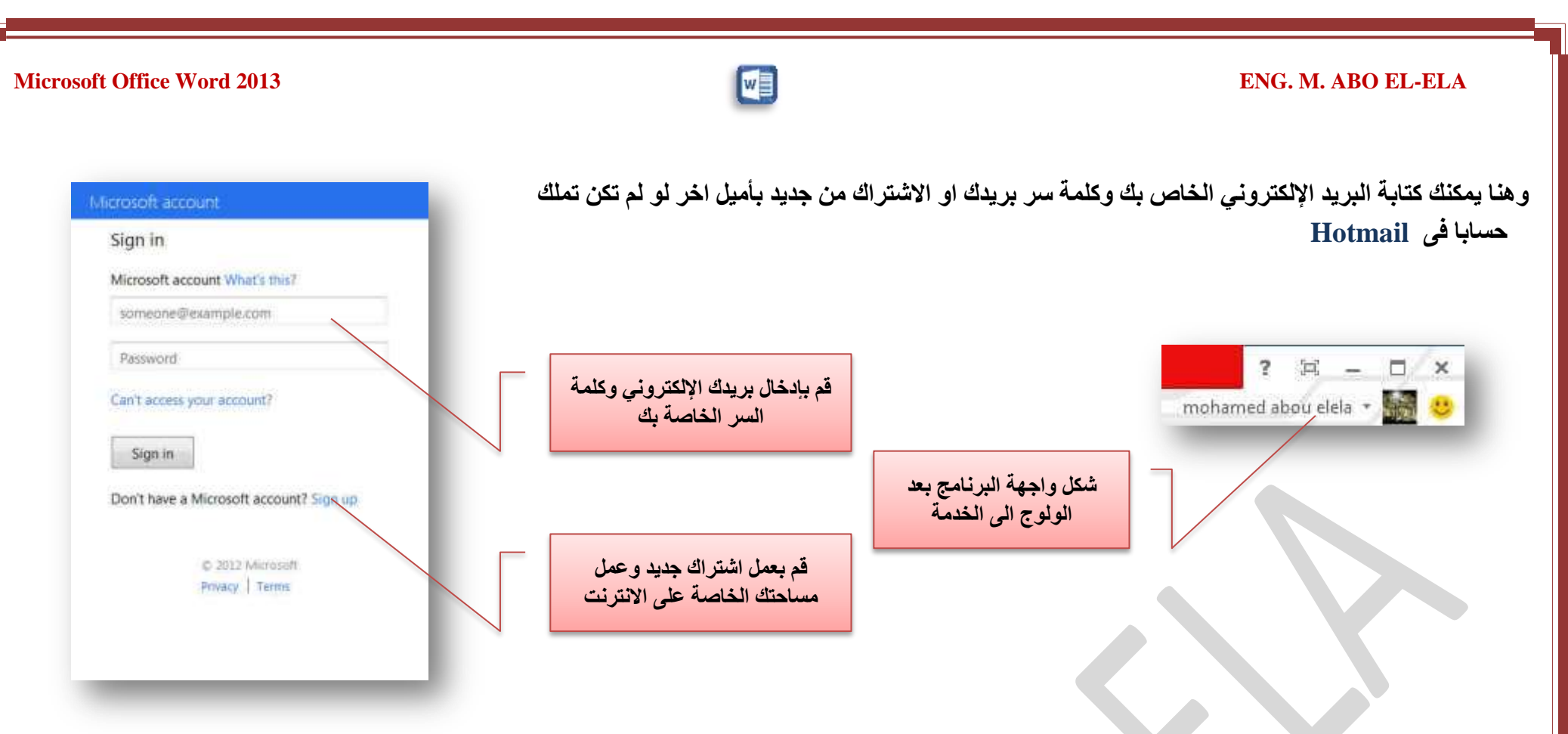

ويمكنك الوصول والتعامل مع مساحتك الخاصة وذلك من خلال

1. بريدك الإلكتروني الخاص ب Hotmail والموضح بالشكل التالي

|                 |                                                                                                    | Docurhents Annual Contraction of the Contraction of the Contraction of |                                                                  | profile   sign o      |
|-----------------|----------------------------------------------------------------------------------------------------|----------------------------------------------------------------------------------------------------|------------------------------------------------------------------|-----------------------|
|                 | An Anna Anna Anna                                                                                               | Photos         Recent docs         Shared         Groups         Photos of you         Image: New Word document         Image: New Excel workbook         Image: New PowerPoint presentation         Image: New OneNote notebook                                                                                                    |                                                                  | meri                  |
| ۱۰.»تابة ۲۰۰۰ م | بالرامة بالم المحاصية                                                                                           | https://skydrive.                                                                                                    | ive.com قلال الدانط التلال مباشرة                                |                       |
| ها بنمانہ بریت  | SkyDrive   ~                                                                                                    | Manage storage                                                                                                    | لسر ليكون الشكل كالتالي<br>هاهر فيكون الشكل كالتالي<br>Messaging | 2. (و من ا<br>وكلمة ( |
| ها بندان الآلي  | SkyDrive   ~<br>Options<br>Manage storage<br>Upgrade<br>Office file formats<br>Office preview<br>People tagging | Manage storage<br>7 GB tOtal<br>Vour data (251 MB) Available space (6.75 GB)<br>Vou have:<br>Free 7 GB<br>Get more storage                                                                                                    | ملسر لیکون الشکل کالتالی<br>Messaging<br>Start new conversation  |                       |

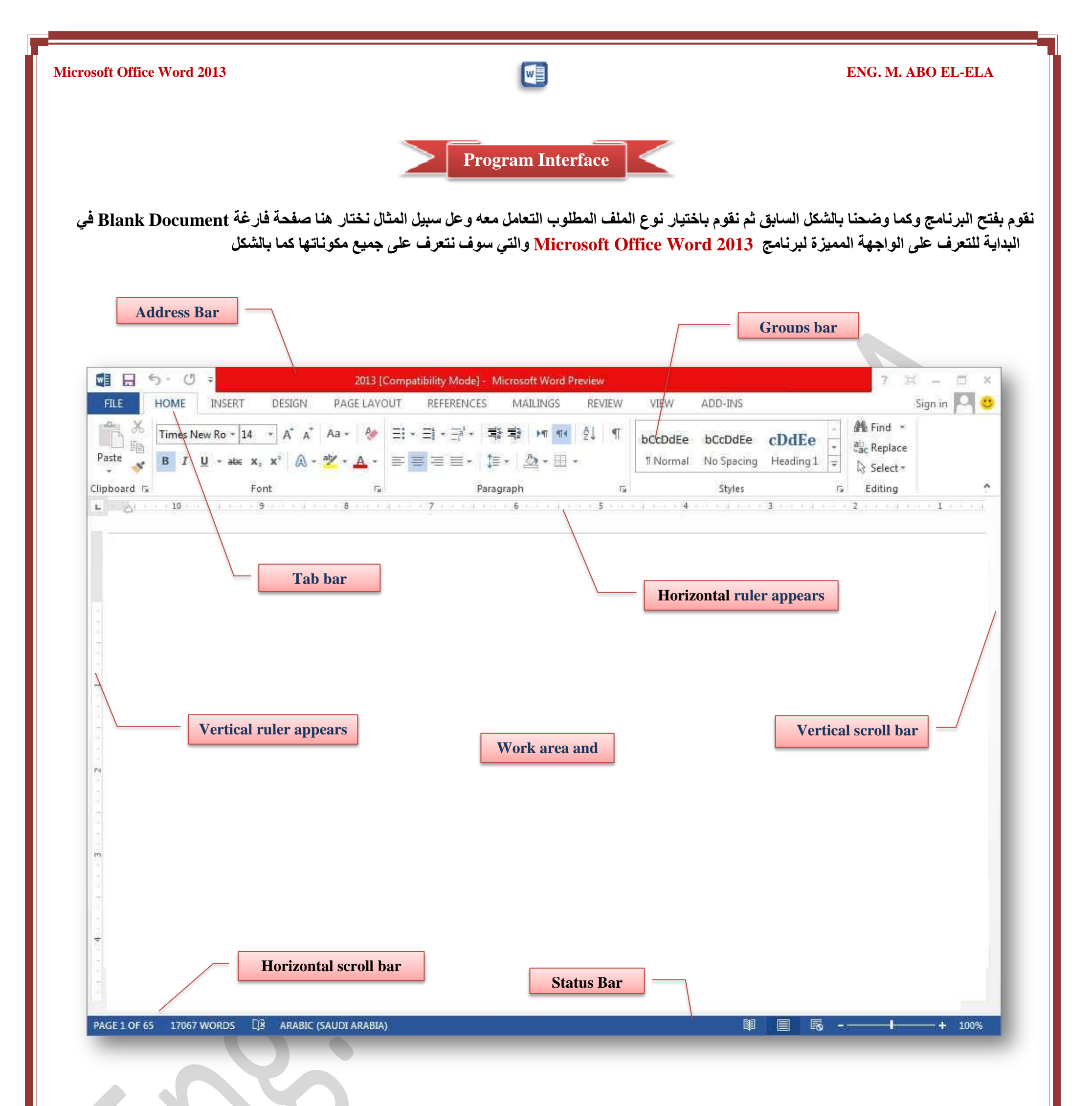

من قام بالتعامل مع Office 2007 وOffice 2010 كما سبق وشرحنا فى مؤلفات سابقة لن يجد هناك صعوبة ابدا او يشعر بتغيير فى كبير فى شكل الواجهة بل يمكنه التعامل معا بسهولة معتمدا على معرفته بالنسخ السابقة لهذا الاصدار Word 2013 ولكن شرحنا هنا موجة كاملا الى من يريدون الانتقال من Office Xp الى استعمال نسخ احدث من مايكروسوفت اوفيس ولهذا سوف يتم شرح كل شريط ومجموعة بالتفصيل وذلك لمعرفة مكونات واجهة البرنامج واستخداماتها وذلك بالطبع يؤدى إلى

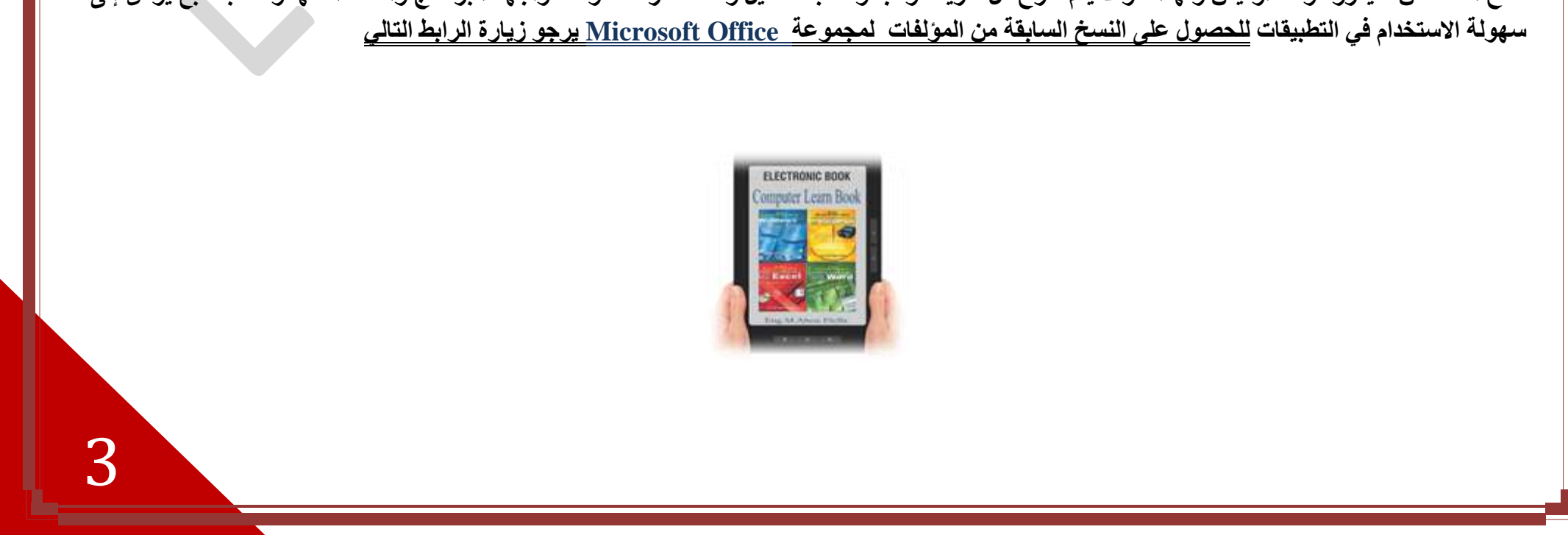

ENG. M. ABO EL-ELA

**Microsoft Office Word 2013** 

• File Tab

تم إعادة تصميم واجهة المستخدم بشكل كبير في برامج Microsoft Word 2013 فعند النقر فوق تبويب FILE سترى نفس الأوامر الأساسية التي كانت متوفرة في إصدارات سابقة لـ Microsoft Office لفتح ملف وحفظه وطباعته وإغلاقه ومشاركته مع الغير وإعداده والتعامل معه كالتالي

| 0                    |                                           | Microsoft Word Preview           | ? – 🗆 X                  |
|----------------------|-------------------------------------------|----------------------------------|--------------------------|
| e                    |                                           |                                  | mohamed abou elela 👻 📴 🙁 |
| Info                 | New                                       |                                  |                          |
| New                  |                                           |                                  |                          |
| Open                 | Search online templates                   | Q                                |                          |
| Save                 | Suggested searches: Letters Resume Fax La | abels Cards Calendar             |                          |
| Save As              |                                           |                                  |                          |
| Print.               |                                           | $(\rightarrow)$                  |                          |
| Share                |                                           | $\sim$                           |                          |
| Export               | -                                         | Take a                           |                          |
| Close                |                                           |                                  |                          |
|                      |                                           |                                  | _                        |
| Account              | Blank document Welco                      | ome to Word + Blog post          | ÷                        |
| Options              | A.2                                       | TT IIIIII                        |                          |
| Add-Ins <del>•</del> | Ad                                        |                                  | 2012                     |
|                      |                                           |                                  |                          |
|                      |                                           |                                  |                          |
|                      |                                           |                                  |                          |
|                      | Single spaced 🕴 Annu                      | ual report Family photo calendar |                          |
|                      |                                           |                                  |                          |
|                      |                                           |                                  |                          |

• Info

وفيها تجد بعض المعلومات عن المستند الذى تقوم بالعمل علية ويمكنك من خلالها اعطاء التصاريح للمستخدمين للمستند وتشفيره وتأمينه بكلمة سر

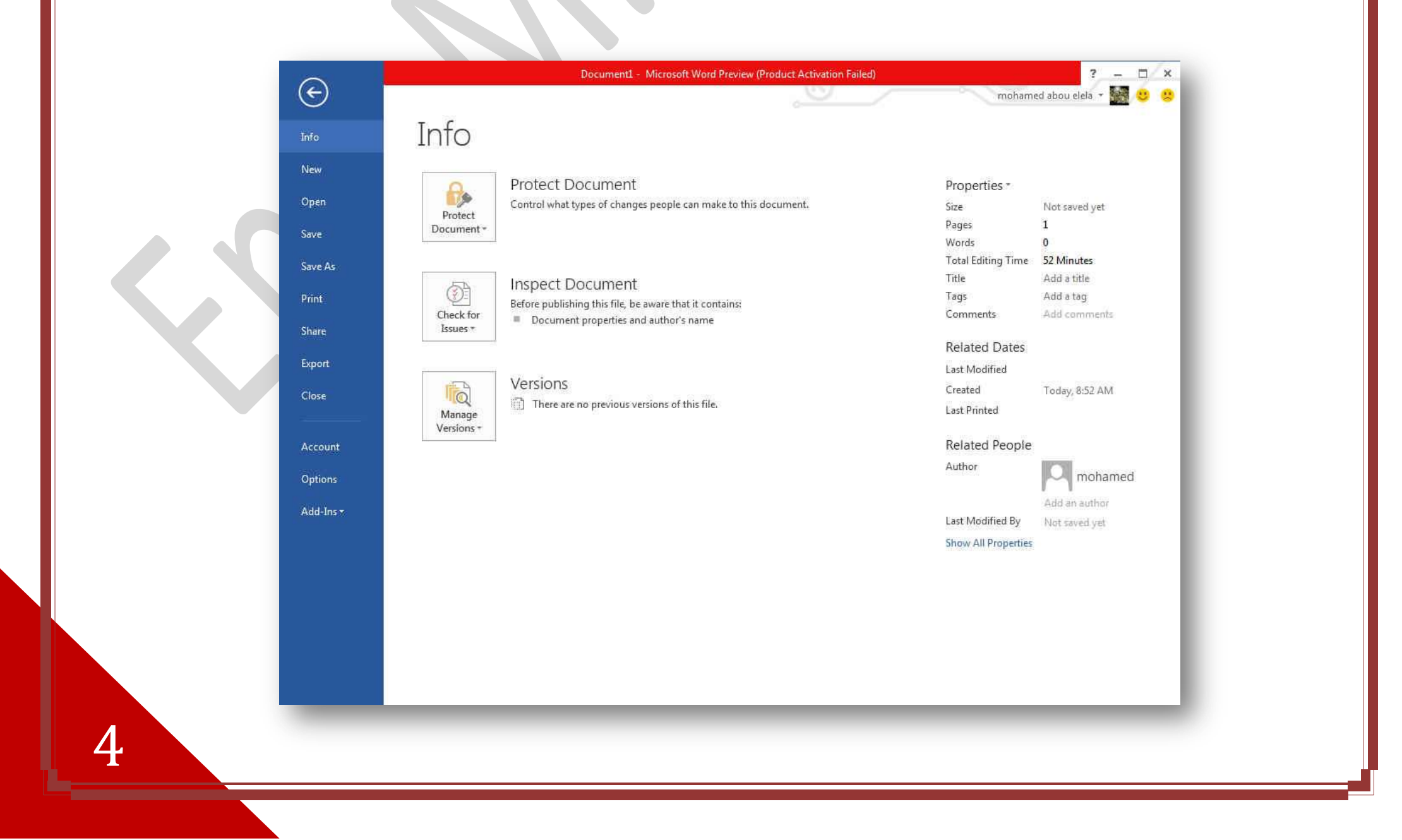

Microsoft Office Word 2013

W

#### ENG. M. ABO EL-ELA

### • New

تستخدم لفتح ملف جديد وسوف تجد مجموعة من القوالب الجاهزة يمكنك الاستعانة بها وبتصميماتها

| a -                           | Досі                               | ument1 - Microsoft Word Preview (Prod | uct Activation Failed) | amed abou elela 🛪 🛄 😶 😐 |
|-------------------------------|------------------------------------|---------------------------------------|------------------------|-------------------------|
| e<br>fo                       | New                                |                                       | 6                      |                         |
| w                             |                                    |                                       |                        |                         |
| en                            | Search online templates            | ٩                                     |                        |                         |
| ve                            | Suggested searches: Letters Resume | e Fax Labels Cards Calendar           |                        |                         |
| ve As                         |                                    | 6                                     |                        |                         |
| are                           |                                    | C                                     |                        |                         |
| port                          |                                    | Take a<br>tour                        |                        |                         |
| count                         | Blank document                     | Welcome to Word                       | Blog post F            |                         |
| itions<br>Id-Ins <del>-</del> | Аа                                 |                                       |                        |                         |
|                               |                                    | NORTHWIND TRADERS                     |                        |                         |
|                               | Single spaced                      | Annual report                         | Family photo calendar  |                         |
|                               |                                    |                                       |                        | -                       |

## • Open

تستخدم لفتح ملف موجود من قبل والتعامل معه وهنا يمكنك الاختيار من بين عدة اماكن لفتح الملفات نلاحظ انة عن اختيار مكان فتح الملف من الجهة اليسرى للنافذة يتم تغيير الجهة اليمنى من النافذة مع كل اختيار ومنها نقوم بالتعامل مع الملف المطلوب

|                                          | $\cap$  | Document1 - Microsoft Word Preview (Product Activation Failed) ? - 🗆 🗙                                                                                                    |
|------------------------------------------|---------|----------------------------------------------------------------------------------------------------|
|                                          | e       | mohamed abou elela 👻 🙁                                                                                                    |
|                                          | Info    | Open                                                                                                    |
|                                          | New     | Places Recent Documents                                                                                                    |
|                                          | Open    | Recent Decuments                                                                                                    |
|                                          | Save    | D: » 2013                                                                                                    |
| لفتح ملف تم التعامل معه من               | Save As | C mohamed abou eleta's SkyDrive                                                                                                    |
| قبل وستجده في الجهة اليمني<br>من النافذة | Print   | Computer                                                                                                    |
|                                          | Share   | معنا المعنان المعنان الم |
| لفتح ملف موجود على                       | Export  |                                                                                                    |
| جهازك او اي قرص تخزين                    | Close   |                                                                                                    |
| تتعامل معه                               |         |                                                                                                    |

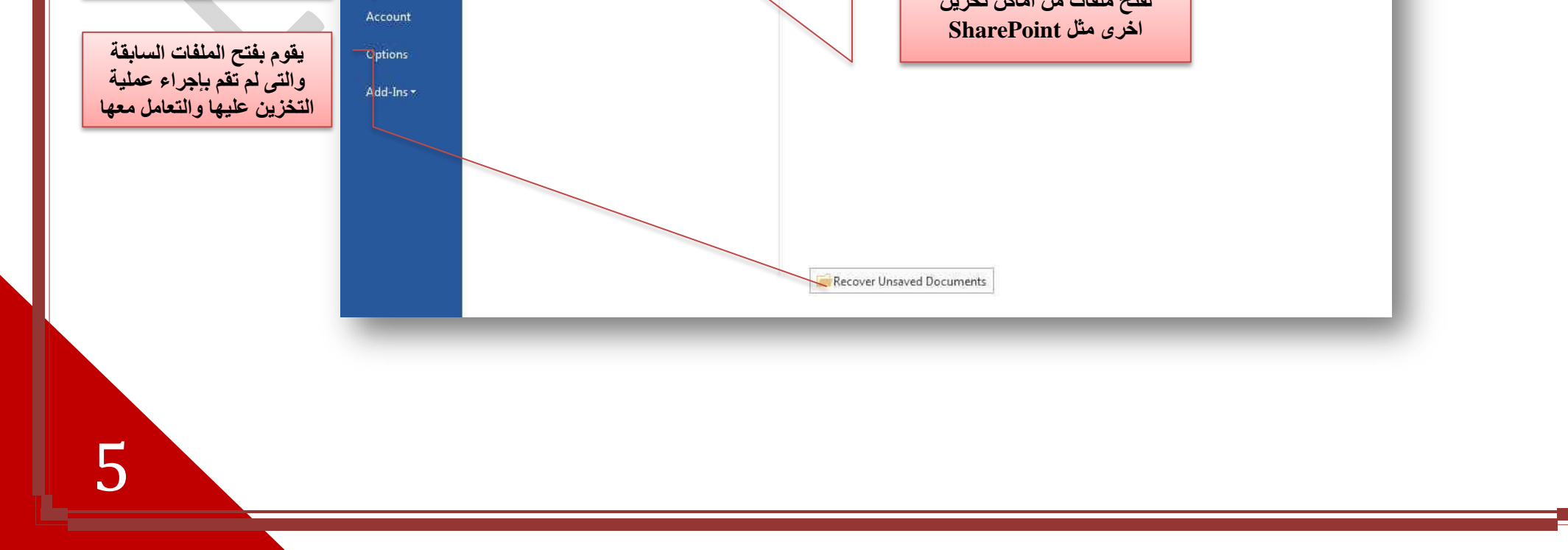

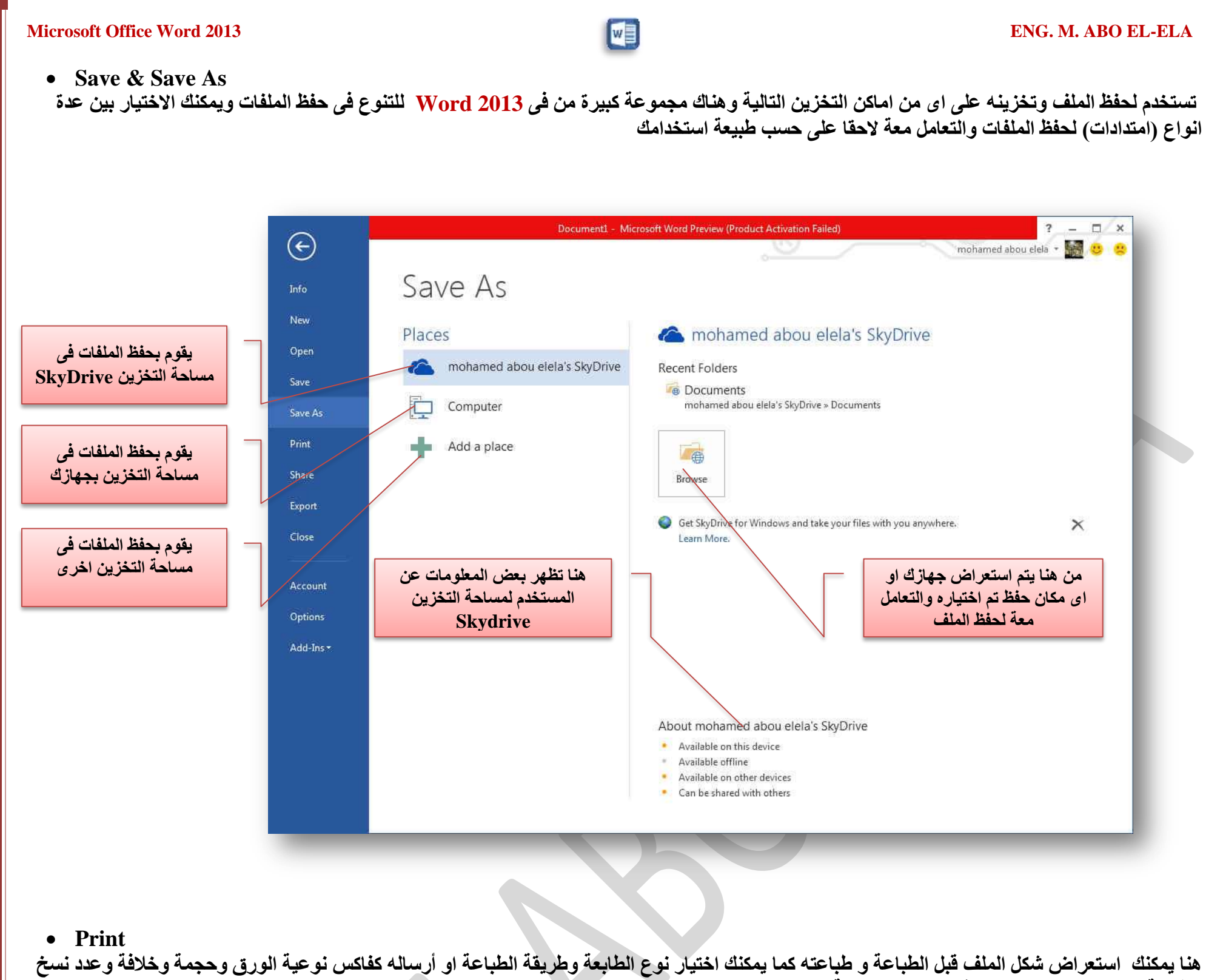

الطباعة واعدادها كما تعلمنا من قبل من نسخ سابقة

| G       | 2013 [Read-Only] [Compatibility Mode] | - Microsoft Word Preview (Product Activation Failed) ? - 🗆<br>mohamed abou elela - 🎆 😊 🕯 |
|---------|---------------------------------------|------------------------------------------------------------------------------------------|
| Info    | Print                                 |                                                                                          |
| New     | Copies: 1 🗘                           |                                                                                          |
| Open    |                                       |                                                                                          |
| - Smith | PIIIK                                 |                                                                                          |
| Save As | Printer                               |                                                                                          |
| Print.  | Send To OneNote 2010<br>Ready         |                                                                                          |
| Share   | Printer Properties                    |                                                                                          |
| Export  | Settings                              |                                                                                          |
| Close   | The whole thing                       | Microsoff Office 2013                                                                    |

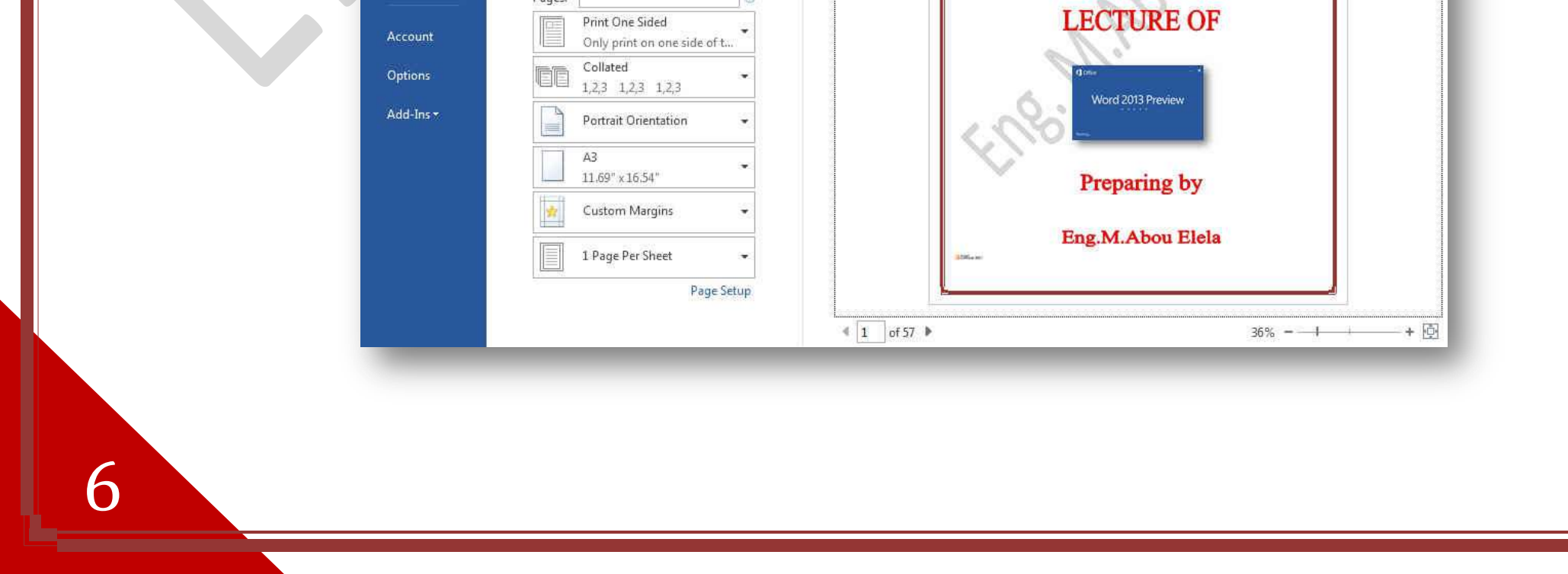

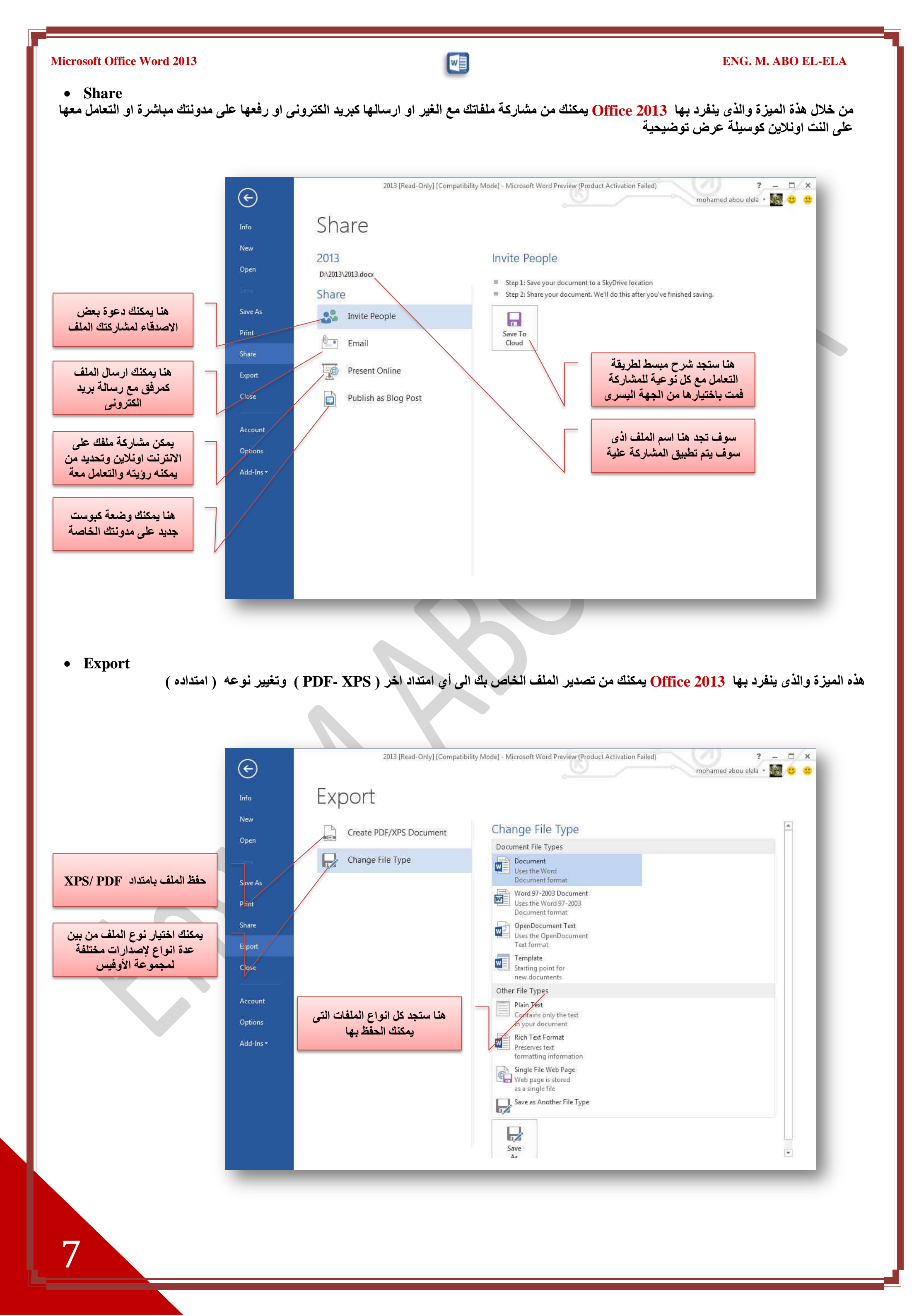

**Microsoft Office Word 2013** 

ENG. M. ABO EL-ELA

- Close
- Account

وهى لغلق البرنامج وانهاء التعامل معه

هنا سوف تجد معلومات عن البرنامج Microsoft Office 2013 وايضا معلومات عن مساحة SkyDrive الخاصة بك ومشاركة الملف مع مواقع اخرى كالتالي

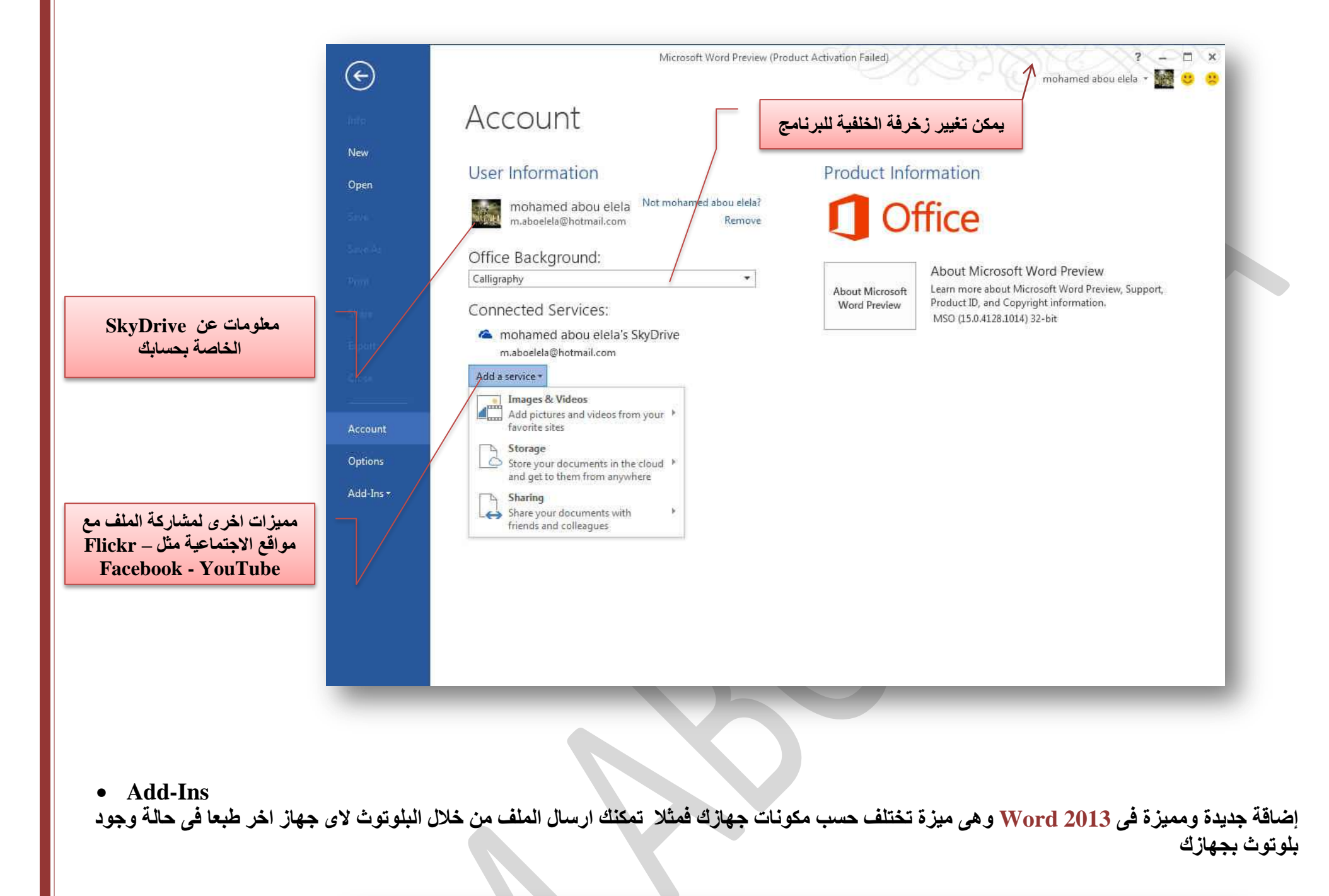

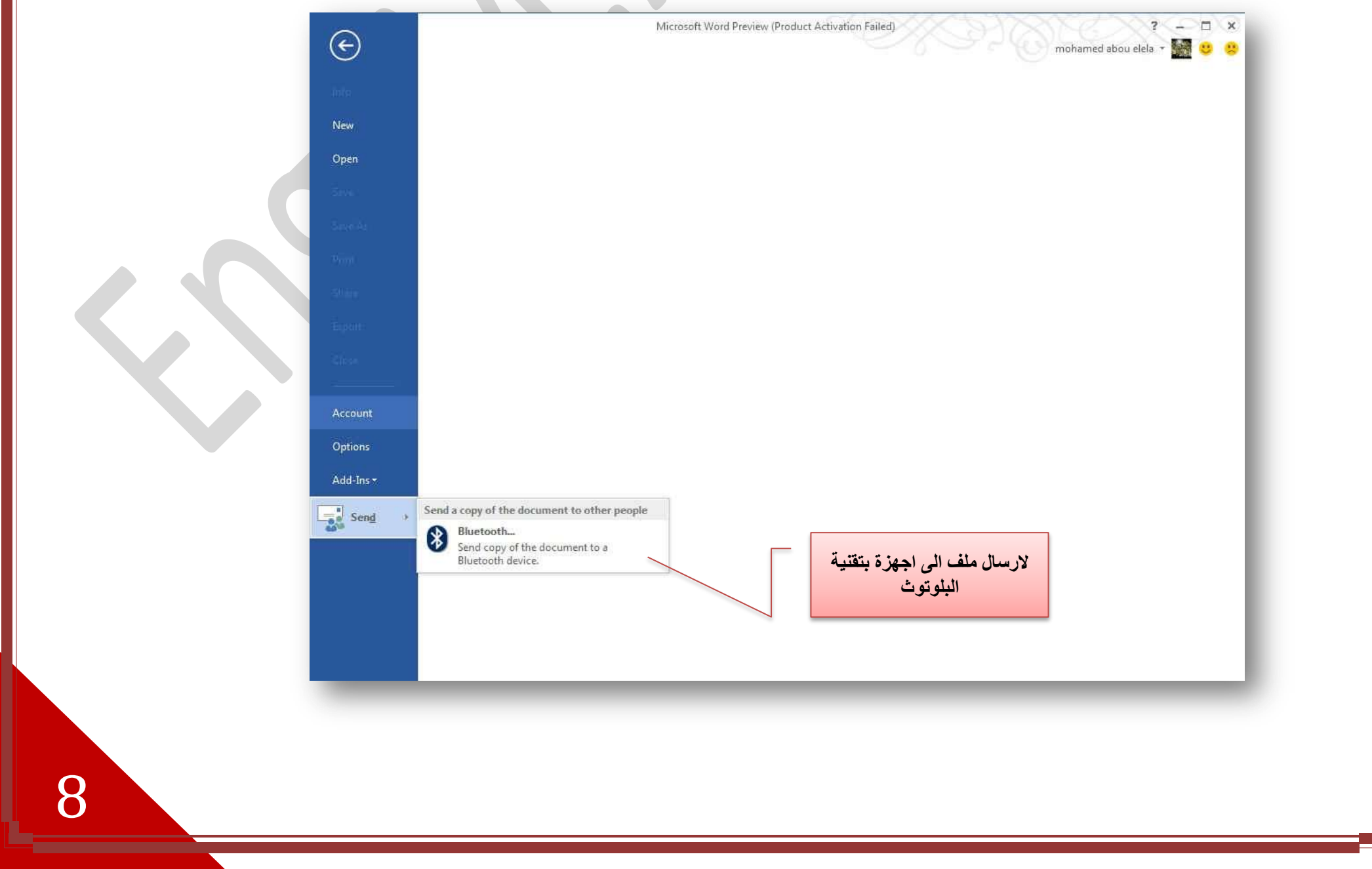

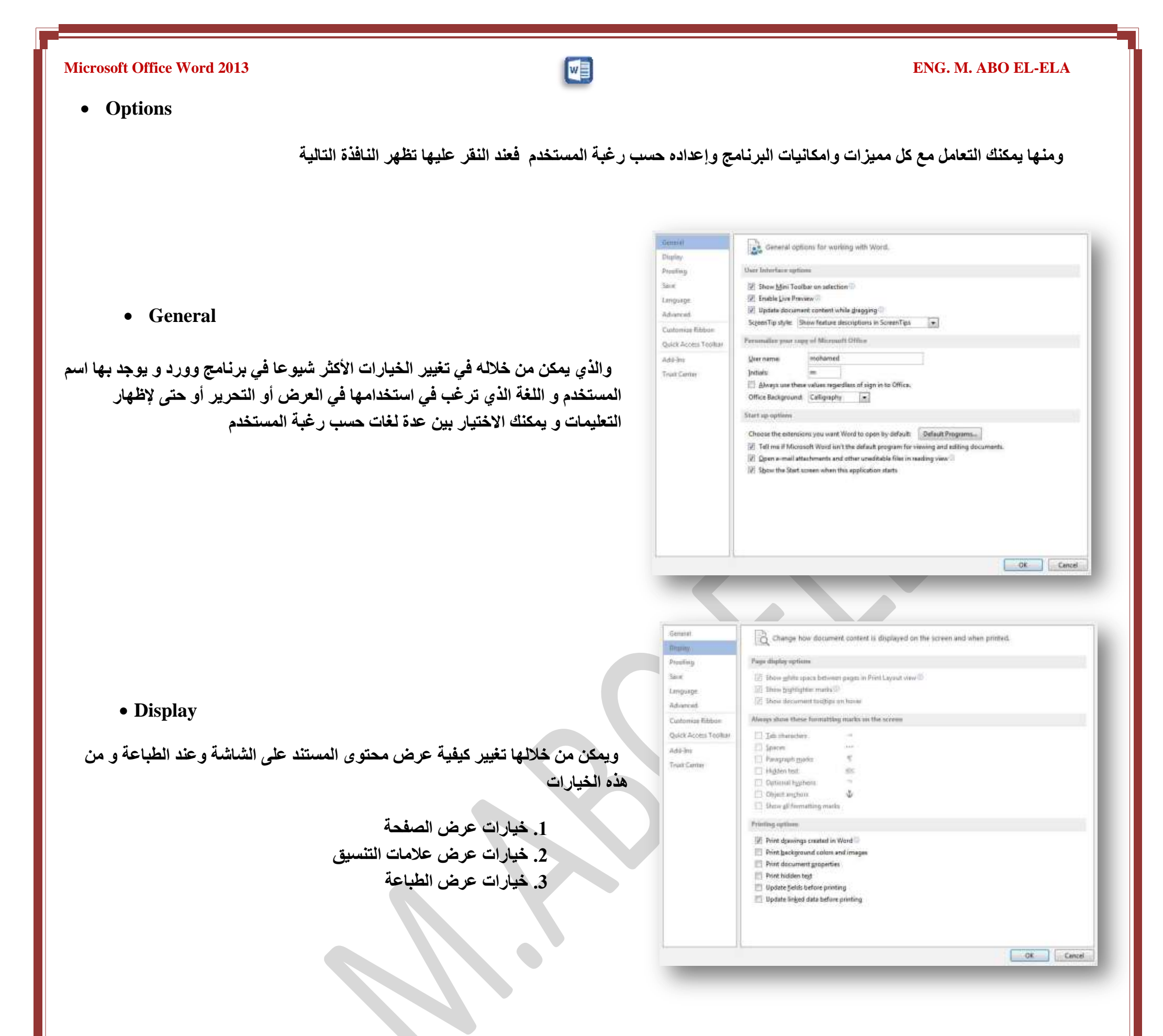

| General<br>Display                       | ABC Charge how Word corrects and formats your text.                                                                                                    | ñ |
|------------------------------------------|----------------------------------------------------------------------------------------------------|---|
| Presting                                 | AutoCorrect options                                                                                                    |   |
| Seve<br>Language<br>Advanced             | Change how Word corrects and formats test as you type: AutoCorrect Options                                                                                                    |   |
| Customize Ribbon<br>Quick Access Tealber | Sphore woods in general and     Sphore heads in general and     Sphore interimet and the addresses                                                                                                    |   |
| Add-Im<br>Trust Center                   | Flag prevated worth     Fefore accented uppercase in French     Support from main djobonany civily                                                                                                    |   |
|                                          | Suntom Dictionaries.           French modes:         Traditional and new spellings           Spanish modes:         Tuteo verb forms only           Where correcting spelling and grammar is Word                                                                                                    |   |
|                                          | Check speling as you type  Mark gragmar arons as you type  Frequently for the set of the set of th |   |
|                                          | Show Readingly Statistics     Writing Style     Techny Shule                                                                                                    |   |
|                                          | Facessteinen für: 100 No Discusserta Queen + 1                                                                                                    |   |

• Proofing

9

وهو خيار يمكن من خلاله تغيير كيفيه قيام برنامج word بتصحيح النصوص من الأخطاء الإملائية والنحوية كما يمكن أيضا من خلالها منع هذه العلامات الذي تظهر هند وجود أخطاء إملائية أو نحوية مما يؤدى إلى مضايقة المستخدم من الشكل العام لكتاباته حيث أنة يرى إنها صحيحة وليس بها أخطاء ولكن لا ننكر أن لها فائدة كبيرة جدا في معرفة أخطائنا وتوجيهنا

#### ENG. M. ABO EL-ELA

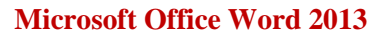

| ÷                    |                                                                                                    |        |
|----------------------|----------------------------------------------------------------------------------------------------|--------|
| Denarol              | Customize how documents are saved.                                                                                                    |        |
| District             |                                                                                                    |        |
| Proofing             | Save documents                                                                                                    |        |
| Gave                 | Save files in this formult Word Document (*, docx)                                                                                                    |        |
| Language             | [2] Save AutoRecover information every 10 T minutes                                                                                                    |        |
| Idvanced             | Easy the last autosaved venion if I close without sering                                                                                                    |        |
| Customite Ribbon     | AutoBecavez file location: CAUsers/mohamed/AppData/Roaming/Microsoft/Word: Broad                                                                                                    | 5e     |
| Quick Access Tooltar | Don't ghow the Backstage when opening or saving files                                                                                                    |        |
| Add-Ini              | [2] Always show "Jign in to SkyOnive" location during Save                                                                                                    |        |
| Tours Candler        | Save to Complete by default                                                                                                    |        |
| ring contra          | Default location: C/Users/mohames/Documents/                                                                                                    | 18     |
|                      | Default personal perspirates locations                                                                                                    |        |
|                      | Offline editing options for document management server files                                                                                                    |        |
|                      | Saw checked-out files to:                                                                                                    |        |
|                      | The server drafts location on this computer                                                                                                    |        |
|                      | The Office Document Cache                                                                                                    |        |
|                      | Server drafts location: C/Users\mohamed/Documents\SharePoint Dialts\. Brown                                                                                                    | 98-    |
|                      | Preserve fightly when sharing this document: 30" fits Documents Open + 1                                                                                                    |        |
|                      | TT Ferring form in the line                                                                                                    |        |
|                      | 1 Embed only the characters used in the document itset for reducing file and                                                                                                    |        |
|                      | The not embed common system forth                                                                                                    |        |
|                      |                                                                                                    |        |
|                      |                                                                                                    |        |
|                      | H. Commission of the second second seco |        |
|                      | 0.                                                                                                    | and of |

• Save

يمكن من خلالها تخصيص حفظ المستندات من حيث

1. نوع التنسيق الذي يتم به حفظ المستندات

- 2. مكان حفظ المستندات التلقائي 3. المدة الزمنية اللازمة للحفظ التلقائي للمستند منعا لفقدانه

 4. يمكن أيضا تحديد مكان حفظ مسودة الكتابة للمستند وهذه الميزة تتيح المشاركة من خلال الشبكات الداخلية أو حتى من خلال مواقع الانترنت فيمكن المشاركة في التنسيق والتعديل والكتابة مما يؤدى إلى سُهولة إنهاء المستندات في زمن قياسي

| nerel .            | @#                                                                           | /                                       |                                          |                |
|--------------------|------------------------------------------------------------------------------|-----------------------------------------|------------------------------------------|----------------|
| clo/               | Arr set the Office Language Me                                               | terences.                               |                                          |                |
| ating              | Oxinse Eilling Languages                                                     |                                         |                                          |                |
|                    | Add additional languages to edit you<br>including dictionaries, grammar ches | r documents. The e<br>king, and sorting | diting languages set language-specific f | eatures (O)    |
| insile.            | Editing Language                                                             | Keyboard Layout                         | Proofing (Spelling, Grammar)             |                |
| anced              | English (United States) <default></default>                                  | Enabled                                 | 🏐 Installed                              | Anna           |
| tomini Rikbon      | Arabic (Egypt)                                                               | Enobled                                 | S Not.installed                          | Set as Default |
| ick Access Taolbuy |                                                                              |                                         |                                          |                |
| i-lesi             | [Add additional editing languages]                                           |                                         | I BH I                                   |                |
| rt Center          | E Let me know when I should down                                             | foad additional pro                     | ating tools.                             |                |
| Porta de la        | Choose Display and Holp Languages                                            |                                         |                                          |                |
|                    | Set the language priority order for the                                      | e buttons, tabs and l                   | Help                                     |                |
|                    | Display Language                                                             |                                         | Help Language                            |                |
|                    | 1. English cdefault>                                                         |                                         | 1. English cdefault>                     |                |
|                    | 2. Match Microsoft Windows                                                   |                                         | 2. Match Unplay Language                 |                |
|                    | SANDANA                                                                      |                                         | And as Codourt                           |                |
|                    | View display languages installed 6                                           | or each Microsoft O                     | ffice program                            |                |
|                    | 🖀 How do Last more Disaley and E                                             | lehi loogvispet finm                    | Office.com?                              |                |
|                    | Choose ScreenTip Language                                                    |                                         |                                          |                |
|                    | Set your Screen [ip language ] Mat                                           | ch Display Languag                      | e 📼                                      |                |
|                    | B. How do I get more Screen Tip Ian                                          | guiges from Office.                     | com                                      | 13             |
|                    |                                                                              |                                         |                                          |                |

• Language

و هو خيار يمكن من خلاله تغيير واجهة برنامج Word 2013 من بين عدة لغات يتم تحميلها مسبقا من موقع الشركة كما يمكنك ايضا التحكم في لغة اظهار المعلومات لديك فقط مع الحفاظ بواجهة البرنامج بلغة اخرى فمثلا يمكنك جعل واجهة البرنامج باللعة الانجليزية واظهار الحوارات واسماء الازرار ووظيفتها باللغة العربة او غيرها

#### advanced options for working with Word. If Typing replaces selected text P. When selecting, automatically select entire word 2 Allow text to be gragged and dropped IVI Use CTRL + Click to follow hyperlink anterrage fibber Automatically create drawing carvas when inserting AutoShapes Quick Access Toolbar 12 Use smart paragraph selection Ing smart cursoring Add-bis 📳 Use the Insert key to control gvertype mode Trust Center Prompt to update style 📃 Use Normal style for bulleted or numbered lists Keep track of formatting

#### • Advanced

10

هنا نجد بعض الخدمات الاضافية والتي تمكنها من التعامل مع البرنامج وطريقة كتابتنا للنصوص بداخلة والتعامل معها فيمكننا من خلالها تخصيص بعض الاوامر والتعديلات والسماح بطرق النسخ واللزق والقص المختلفة والتى تتيح لكل مستخدم على حدة سهولة

w

| الاستخداد حسب رغباته | Mark formatting incomest          |
|----------------------|-----------------------------------|
|                      | Updating style to match selection |
|                      | [2] Enable glick and type         |
|                      | Oxfault paragraph style:          |
|                      | V Show AutoComplete suggest       |
|                      | Do not automatically hyperfit     |
|                      | Cursor movements                  |
|                      | · Legical                         |
|                      | Vjsuet                            |
|                      | Cursor visual selection:          |
|                      | · Block                           |
|                      | Continuous                        |

| The second processing of the second | N/S                                         |                                                                                                    |            |
|-------------------------------------|---------------------------------------------|----------------------------------------------------------------------------------------------------|------------|
| Updating style to match selection   | Keep previous numbering and bullets pattern |                                                                                                    |            |
| [#] Enable glick and type           |                                             |                                                                                                    |            |
| Oxfault paragraph style:            |                                             |                                                                                                    |            |
| V Show AutoComplete suggestion      | ins.                                        |                                                                                                    |            |
| Do not automatically hyperlink      | screenshot                                  |                                                                                                    |            |
| Cursor movements                    |                                             |                                                                                                    |            |
| <ul> <li>Legical</li> </ul>         |                                             |                                                                                                    |            |
| O Vjust                             |                                             |                                                                                                    |            |
| Cursor visual selection:            |                                             |                                                                                                    |            |
| · Ekock                             |                                             |                                                                                                    |            |
| Continuous                          |                                             |                                                                                                    |            |
|                                     |                                             | OK C                                                                                                    | anial      |
|                                     |                                             | and the second second se | 0.0101-000 |

w

Tropley

Swe

Disating

Language

Advanced

Add-Ira

Quick Access Torribar

Customar the Bigbon

H Clipboard B Fort B Paragraph R Styles R Editing

.

Main Tabe

Main Tabs

E V Home

H Diset

It 12 Design

• Customize Ribbon

من خلال هذه الميزة ببرنامج Word 2013 يمكننا من تخصيص مكونات اشرطة المجموعات والتوبيات كما يمكنا من ادخال التعديلات على اختصارات لوحة المفاتيح بحيث يسهل استخدامك لها ولواجهة البرنامج حسب طبيعة استخدامك واحتياجاتك للأوامر وسهولة الوصول اليها

Tust:Canter \* FERRIC Delete Draw Table Draw Vertical Test Box II 😨 Page Layout H References (i) 📝 Mailings Email 31 2 Review Find .  $\overline{\mathbf{x}} \in$ H 및 View H 한 Developer Fant A Font... A Font... 16 8 Add-Int Form Size Formut Peinter Grow Font Hyperink... William Footnote Line and Paragraph Spacing Marros Multiple Pages New Fort Size 🗃 📝 Blog Past Hi Plaset (Blog Post) Outlining R Background Removal Ney Tali New Group Rename. Customizations Reset \* Keyboard shortcuta: Cuttomias., Import/Export \* OK Cancal Customize the Quick Access Toolbar Troley Choose commands from Customize Quick Access Toolban Disting For all documents (default) 1. Popular Commanda . SWE Sove Sundo Redo +Separator: Language Accept and Move to Next Add a Hyperfink Add a Table 14 (2) 4月日 1111111日 Advanced Customize Rild Align Left Bullets Duick Astain Tueth Center Add-Ira 元日 Change List Level Choose a Test Box Tust Center 四米" Copy Cirt Decrease Fost Sos Define New Number Format And >> Define New Number Fo Defete Comment Draw a Test Box Draw Table Come Vertical Test Box Find Find Forst 17 Ford A Fant\_ A Fant Calar 1-Ford Size S Format Painter Customizations: Reset • 0 Show Quick Access Toolbar below the flibbon Imgent/Espert \* OK Cancal

Customize the Ribbon and keyboorit shortcuts

.

i.

Choose commands from

Accept and Move! Align Left Breaks Buildts Center Change List Level Conv

Capy

Accept and Move to New

Define New Number Format...

Popular Commands

×型為前日11月月1日

• Quick Access Toolbar

من خلال هذه الميزة ببرنامج Word 2013 يمكننا من تخصيص مكونات الإدوات الموجودة في شريط العنوان والتعديل بينها مما يسهل الوصول للأوامر المستخدمة يكثره ويساعد على سهولة كتابة النصوص والتعامل معها

( شريط العند إن) Adders Bar

| • Auders Bar (مریط (عمر))        |                                                                                                    |           |         |          |           |   |
|----------------------------------|----------------------------------------------------------------------------------------------------|-----------|---------|----------|-----------|---|
| 1 B 5-0 -                        | Microsoft Word Preview                                                                                                    |           | ?       | )E -     |           | × |
|                                  |                                                                                                    |           |         |          |           |   |
|                                  |                                                                                                    | ļ         |         |          | L 20 (14) |   |
|                                  | هم بمحد في أعلى نافذة البرنامح م بمحد به                                                                                                | New       | ick Acc | ess 1001 | bar       | 1 |
| ة زرما: الشاشة زرمعة مات مساعدة) | جو يوب في من مع مدر ( زر الإغلاق زر التصغير والتكبير للذافذ.                                                                            | Open<br>1 |         |          |           | I |
| ه عند الفتح )                    | .         على المعنى اليعين يوب ( رز الإ عرى - رز المعدير والمبير<br>.     يوجد به في المنتصف ( اسم البرنامج و يليه اسم الملف المعروف ب | 2 Save    |         |          |           | I |

يوجد اقصى اليسار مجازا بعض الازار الأخرى مثل زر حفظ الملف وزر التراجع عن الكتابة وزر تكرار الكتابة .3 التي تم التراجع عنها كما بمكن التعديل على تلك الاوامر بالزيادة أو النقصان حسب استخدامنا لنا وذلك بالوقوف على العلامة الموضحة بالشكل لتظهر لنا القائمة ونختار منها ما نريد إظهاره في شريط العنوان او من خلال Options كما سبق ووضحنا أو من خلال العلامة الموضحة بالشكل

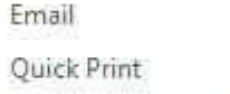

Print Preview and Print

Spelling & Grammar

✓ Undo

✓ Redo

Draw Table

Touch Mode

More Commands...

Show Below the Ribbon

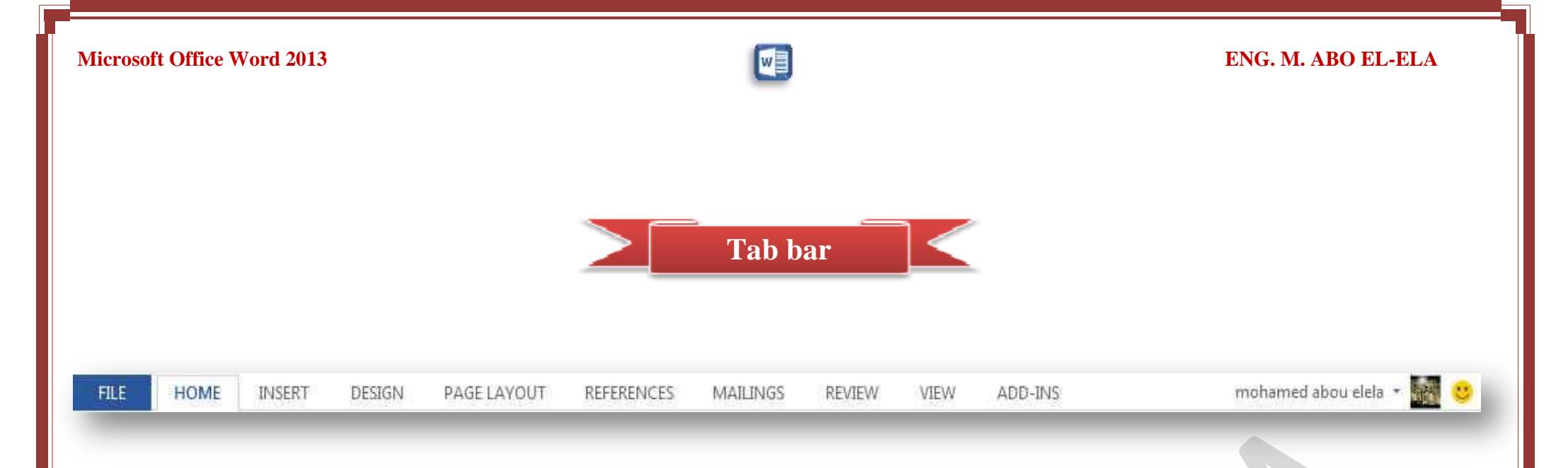

ونجد أن شريط التبويب هذا مرتبط ارتباطا مباشرا بشريط المجموعات ( Group Bar) ومن البديهي أن تختلف المجموعات عند اختيار تبويب أخر من شريط التبويب وسنقوم بالتوضيح للمستخدم مكونات هذا الشريط علما بانة يمكن تغيير مكونات شريط التبويب من خلال القائمة Options كما سبق ووضحنا ومن التبويبات الدارجة للبرنامج والتي سوف نتعرف عليها لاحقا

| 1.File<br>2.Ho<br>3.Ins<br>4.Des<br>5.Pag<br>6.Ref<br>7.Ma<br>8.Rev<br>9.Vie<br>10. Add<br>11. Sky | e Tab<br>me Tab<br>ert Tab<br>sign Tab<br>ge Layout Tab<br>derences Tab<br>ilings Tab<br>view Tab<br>w Tab<br>d Ins Tab<br>Drive User Name |                                                   | Group Ba                     | r        |                                      |                    |         |                                     |
|----------------------------------------------------------------------------------------------------|----------------------------------------------------------------------------------------------------|---------------------------------------------------|------------------------------|----------|--------------------------------------|--------------------|---------|-------------------------------------|
| Paste                                                                                              | Calibri (Body) + 11 + A* A<br>B I U - abc x, x² A                                                                                          | . Aa • & ∷ • j⊟<br>• • <mark>*</mark> • ▲ • ■ = = | ·*₩=<br>==- \$=- \$=-<br>==- | ĝ↓ ¶   A | aBbCcDc AaBbCcDc<br>Normal 1 No Spac | AaBbC(<br>Heading1 | AaBbCcE | Find *<br>Cac Replace<br>당 Select * |
| Clipboard 🗔                                                                                        | Font                                                                                                    | 5                                                 | Paragraph                    | 754      | Sty                                  | les                | 5       | Editing                             |

قد علمنا أن شريط المجموعات هذا قد يتغير بتغيير مسمى شريط التبويب ( Tab Bar ) ومنها وبعض المجموعات الأخرى التي تظهر حسب طبيعة العمل على المستند والتي سوف يتم سردها لاحقا وشرح جميع مكوناتها فمثلا عند اختيار التبويب Home Tab يظهر لنا شريط المجموعة Home Group

# وسوف نقوم معا بشرح كافة التبويات والمجموعات التابعة لها باستفاذة فيما بعد

12